## Leave Plan Enrollment - Transfer

| 1.  | Click the Compensate Employees link.                                                                                                    |
|-----|----------------------------------------------------------------------------------------------------|
| 2.  | Click the Administer Base Benefits link.                                                                                                    |
| 3.  | Click the Use link.<br>♥ Use                                                                                                    |
| 4.  | Click the Leave Plans link.<br>Leave Plans                                                                                                    |
| 5.  | Click in the Last Name field.                                                                                                    |
| 6.  | Enter the desired information into the <b>Last Name</b> field. Enter a valid value, e.g. " <b>MONROE</b> ".                                                                                                    |
| 7.  | Click the Search button.                                                                                                    |
| 8.  | Select the appropriate employee's record.                                                                                                    |
| 9.  | In the <b>Plan Type</b> field, select the applicable leave plan.                                                                                                    |
| 10. | In the <b>Coverage Election</b> field, be sure the <b>Elect</b> radio button is selected to establish the new Leave benefit.                                                                                                    |
| 11. | The <b>Election Date</b> field will default to today's date.                                                                                                    |
| 12. | Click in the <b>*Effective Date</b> field.                                                                                                    |
| 13. | In the <b>Effective Date</b> field, enter the date on which the employee is eligible for the new leave benefit.<br>NOTE: This date should be identical to the date of the hire.<br>Enter the desired information into the <b>*Effective Date</b> field. Enter a valid value, e.g. "11/14/2003". |
| 14. | Click in the <b>Benefit Plan</b> field.                                                                                                    |
| 15. | In the <b>Benefit Plan</b> field, enter the appropriate leave plan based on the employee's eligibility.<br>Enter the desired information into the <b>Benefit Plan</b> field. Enter a valid value, e.g. " <b>SL4</b> ".                                                                          |
| 16. | NOTE: Since both sick and annual leave plans require enrollment, the process must be repeated.<br>Click the <b>Save</b> button.                                                                                                    |
| 17. | In the Plan Type box, use the <b>Add a new row</b> button to insert a new row.<br>Click the <b>Add a new row at row 1</b> button.                                                                                                    |

## Job Aid

| 18. | Select the appropriate leave plan in the <b>Plan Type</b> field.                                                                                             |
|-----|----------------------------------------------------------------------------------------------------|
| 19. | Follow the same steps to enter the coverage election, effective date, and benefit plan<br>as before.<br>To save time, these steps will be completed for you. |
| 20. | Click the Save button.                                                                                                    |
| 21. | The information is saved.<br>End of Procedure.                                                                                                    |